# Configurar e solucionar problemas de SNMP no Firepower FDM

# Contents

| Introdução                      |
|---------------------------------|
| Pré-requisitos                  |
| Requisitos                      |
| Componentes Utilizados          |
| Informações de Apoio            |
| Configurar                      |
| SNMP v3                         |
| SNMP v2c                        |
| Remoção da configuração do SNMP |
| Verificar                       |
| Verificação SNMP v3             |
| Verificação SNMP v2c            |
| Troubleshooting                 |
| Perguntas e respostas           |
| Informações Relacionadas        |

# Introdução

Este documento descreve como habilitar o SNMP (Simple Network Management Protocol) no Firepower Device Management na versão 6.7 com a API REST.

# Pré-requisitos

# Requisitos

A Cisco recomenda que você tenha conhecimento destes tópicos:

- Firepower Threat Defense (FTD) gerenciado pelo Firepower Device Management (FDM) na versão 6.7
- Conhecimento da API REST
- Conhecimento de SNMP

# **Componentes Utilizados**

Firepower Threat Defense (FTD) gerenciado pelo Firepower Device Management (FDM) na versão 6.7.

As informações neste documento foram criadas a partir de dispositivos em um ambiente de laboratório específico. Todos os dispositivos utilizados neste documento foram iniciados com uma configuração (padrão) inicial. Se a rede estiver ativa, certifique-se de que você entenda o impacto potencial de qualquer comando.

Informações de Apoio

Novidades no 6.7

A API REST do dispositivo FTD oferece suporte à configuração e ao gerenciamento de servidores, usuários, hosts e grupos de hosts SNMP. Com o suporte à API REST do dispositivo SNMP FTD no FP 6 7<sup>-</sup>

- Um usuário pode configurar o SNMP através da API REST do dispositivo FTD para gerenciar a rede
- O servidor SNMP, os usuários e os grupos de host/host podem ser adicionados/atualizados ou gerenciados por meio da API REST do dispositivo FTD.

Os exemplos incluídos no documento descrevem as etapas de configuração executadas pelo FDM API Explorer.

Norma Servação: o SNMP só pode ser configurado via API REST quando o FTD executa a versão 6.7 e é gerenciado pelo FDM

Visão geral do recurso - Suporte à API REST do dispositivo SNMP FTD

- Este recurso adiciona novos pontos de extremidade de URL do FDM específicos ao SNMP.
- Essas novas APIs podem ser usadas para configurar o SNMP para votações e interceptações para monitorar sistemas.
- A configuração pós-SNMP através de APIs, as Bases de Informações de Gerenciamento (MIBs - Management Information Bases) nos dispositivos Firepower, estão disponíveis para sondagens ou notificação de interceptação no Cliente NMS/SNMP.

Terminais SNMP API/URL

| URL                                         | Métodos        | Modelos      |
|---------------------------------------------|----------------|--------------|
| /devicesettings/default/snmpservers         | GET            | ServidorSNMP |
| /devicesettings/default/snmpservers/{objId} | COLOCAR, OBTER | ServidorSNMP |
| /object/snmphosts                           | POSTAR, OBTER  | SNMPHost     |
| /object/snmphosts/{objId}                   | COLOCAR,       | SNMPHost     |

|                                | EXCLUIR, OBTER             |               |
|--------------------------------|----------------------------|---------------|
| /object/snmpusergroups         | POSTAR, OBTER              | SNMPUserGroup |
| /object/snmpusergroups/{objId} | COLOCAR,<br>EXCLUIR, OBTER | SNMPUserGroup |
| /object/snmpusers              | POSTAR, OBTER              | SNMPUser      |
| /object/snmpusers/{objId}      | COLOCAR,<br>EXCLUIR, OBTER | SNMPUser      |

# Configurar

- O host SNMP tem 3 versões principais
- SNMP V1
- SNMP V2C
- SNMP V3
  - Cada um deles tem um formato específico para "securityConfiguration".
  - Para V1 e V2C: contém um campo "Community String" e um campo "type" que identifica a configuração como V1 ou V2C.
  - Para SNMP V3: contém um usuário SNMP V3 válido e um campo "type" que identifica a configuração como V3.

## SNMP v3

1. Acesse o API Explorer do FDM

Para acessar o Explorador da API REST do FDM na GUI do FDM, selecione os 3 pontos e, em seguida, Explorador da API. Como alternativa, navegue até a URL <u>https://FDM\_IP/#/api-explorer:</u>

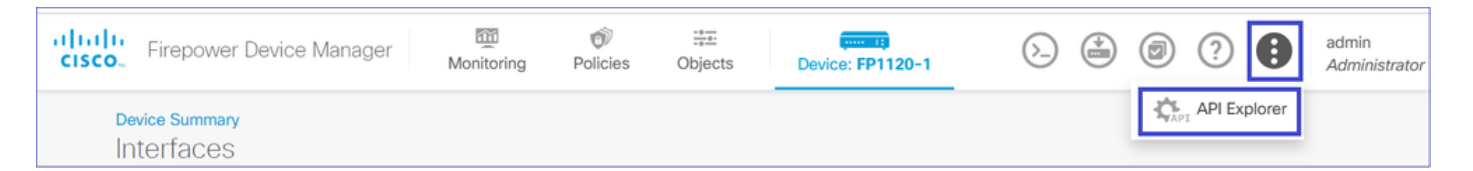

## 2. Configuração de Objetos de Rede

Crie um novo objeto de rede para o host SNMP: no FDM API Explorer, selecione NetworkObject e depois POST /object/networks:

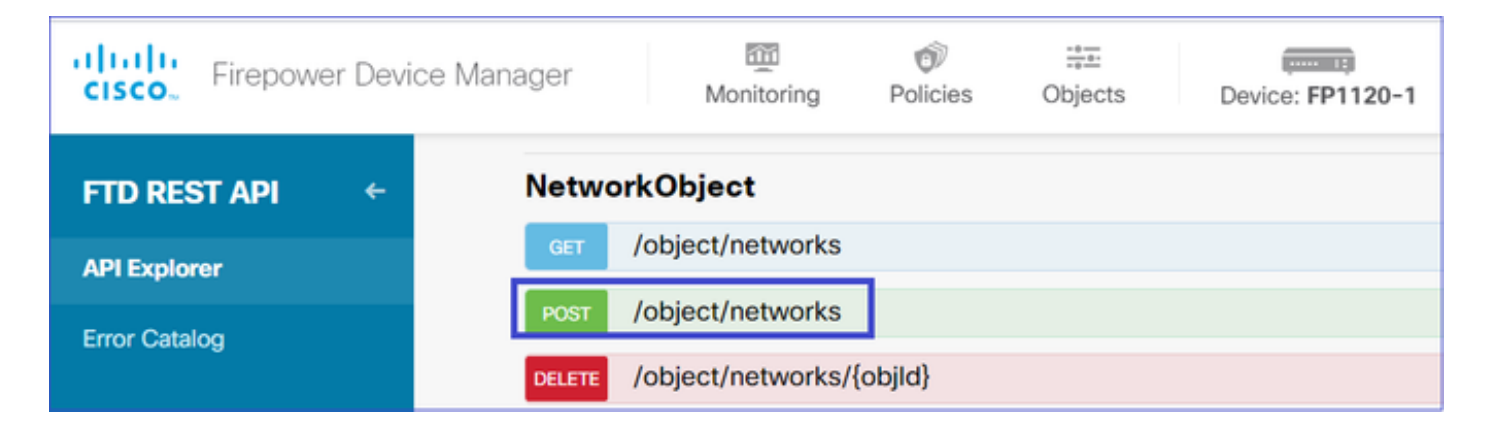

O formato SNMP Host JSON é este. Cole esse JSON na seção do corpo e altere o endereço IP no "valor" para corresponder ao endereço IP do host SNMP:

```
{
    "version": "null",
    "name": "snmpHost",
    "description": "SNMP Server Host",
    "subType": "HOST",
    "value": "192.168.203.61",
    "isSystemDefined": false,
    "dnsResolution": "IPV4_ONLY",
    "type": "networkobject"
}
```

| Firepower Device Ma             | nager Monitoring                                 | Policies Objects                                                                                                    | Device: FP1120-1 | >.             | O     O     O |
|---------------------------------|--------------------------------------------------|----------------------------------------------------------------------------------------------------|------------------|----------------|----------------------------------------------------------------------------------------------------|
| FTD REST API <-<br>API Explorer | Response Content Type Parameters Parameter Value | application/json V                                                                                                    | Description      | Parameter Type | Data Type                                                                                                    |
| Error Catalog                   | body {<br>"na<br>"de<br>"su<br>"va<br>"is        | rsion": "null",<br>me": "snmpHost",<br>scription": "SMMP Server Host",<br>bType": "HOST",<br>lue": "192.168.200.61",<br>SystemDefined": false,<br>heter content type: application/json | •                | body           | Model Example Value  {     "version": "string",     "name": "string",     "description": "string",     "subType": "HOST",     "value": "string",     "isSystemStrind": True,     "dnsResolution": "IPV4_ONLY",     "id": "string",     "type": "networkobject"     }                                                                                                    |

Role para baixo e selecione o botão TRY IT OUT! para executar a chamada à API. Uma chamada bem-sucedida retorna o código de resposta 200.

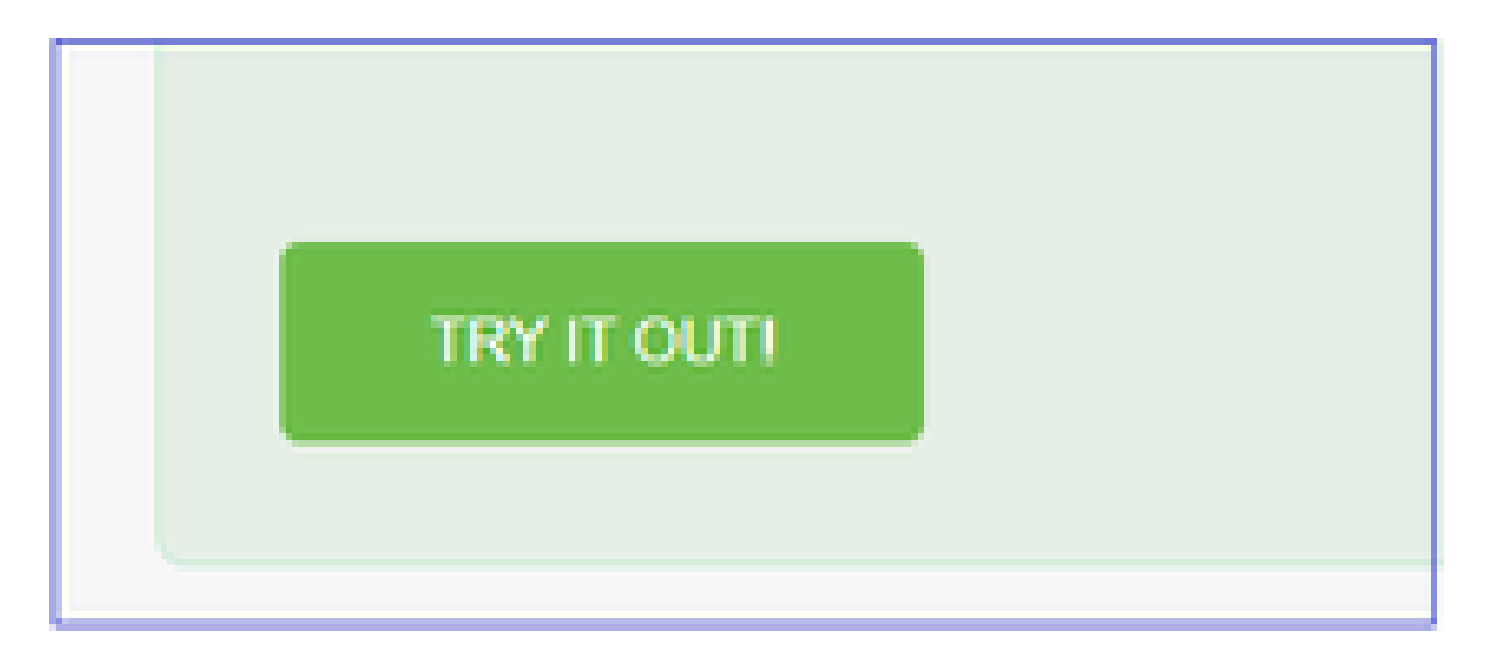

Copie os dados JSON do corpo da resposta para um bloco de notas. Mais tarde, você precisa preencher as informações sobre o host SNMP.

| FTD REST API + | https://10.62.148.231/api/fdm/v6/object/networks                                                                                                    |
|----------------|----------------------------------------------------------------------------------------------------|
|                | Response Body                                                                                                    |
| API Explorer   |                                                                                                    |
| Error Catalog  | <pre>{     "version": "bsha3bhghu3vm",     "name": "snmpHost",     "description": "SNMP Server Host",     "subType": "HOST",     "value": "192.168.203.61",     "isSystemDefined": false,     "dnsResolution": "IPV4_ONLY",     "id": "1d10ce6d-49de-11eb-a432-e320cd56d5af",     "type": "networkobject",     "links": {         "self": "https://10.62.148.231/api/fdm/v6/object/networks/1d10ce6d-49de-11eb-a432-e320cd56d5af"     } } Response Code 200</pre> |

3. Criar um novo usuário SNMPv3

No FDM API Explorer, selecione SNMP e depois POST /object/snmpusers

| Firepower De  | vice Manager | 题<br>Monitoring                                 | Ø<br>Policies | iter<br>Objects | Device: FP1120-1 |  |
|---------------|--------------|-------------------------------------------------|---------------|-----------------|------------------|--|
|               | SNMP         |                                                 |               |                 |                  |  |
| FID RESTAPI   | GET          | /devicesettings/de                              | fault/snmps   | ervers          |                  |  |
| API Explorer  | GET          | /devicesettings/de                              | fault/snmps   | ervers/{objld}  |                  |  |
| Error Catalog | РИТ          | PUT /devicesettings/default/snmpservers/{objld} |               |                 |                  |  |
|               | GET          | /object/snmpusers                               | 3             |                 |                  |  |
|               | POST         | /object/snmpusers                               | 5             |                 |                  |  |

Copie esses dados JSON para um bloco de notas e modifique as seções de seu interesse (por exemplo, "authenticationPassword", "encryptionPassword" ou os algoritmos):

```
{
    "version": null,
    "name": "snmpUser",
    "description": "SNMP User",
    "securityLevel": "PRIV",
    "authenticationAlgorithm": "SHA",
    "authenticationPassword": "cisco123",
    "encryptionAlgorithm": "AES128",
    "encryptionPassword": "cisco123",
    "id": null,
    "type": "snmpuser"
}
```

⚠️ Cuidado: as senhas usadas nos exemplos são apenas para fins de demonstração. Em um ambiente de produção, certifique-se de usar senhas fortes

Copie os dados JSON modificados para a seção do corpo:

| CISCO. Firepower Device Mana | ger Mo                                    | mitoring Policies                                                                                                    | t‡≣<br>Objects                                                                | Device: | FP1120-1    | $(\Sigma_{-})$ | 2                                                                                                    | ) (?)                                                                                                    | •                                                                                                    | admin<br>Administrator                     |
|------------------------------|-------------------------------------------|----------------------------------------------------------------------------------------------------|-------------------------------------------------------------------------------|---------|-------------|----------------|----------------------------------------------------------------------------------------------------|----------------------------------------------------------------------------------------------------|----------------------------------------------------------------------------------------------------|--------------------------------------------|
| FTD REST API ←               | Response Conte<br>Parameters<br>Parameter | ent Type application/json                                                                                                    | v                                                                             |         | Description | Parameter Type | Data Type                                                                                                   |                                                                                                    |                                                                                                    |                                            |
| Error Catalog                | body                                      | <pre>{     "version": null,     "name": "snmpUser",     "description": "SNU     "securityLevel": "Pl     "authenticationPass Parameter content type:</pre> | P User",<br>RTV",<br>ithm": "SHA",<br>word": "ciscol23"<br>: application/json | *       |             | body           | Model<br>f<br>nven<br>nati<br>nauti<br>nauti<br>nauti<br>nauti<br>nauti<br>nauti<br>nauti<br>nauti<br>nauti | Exam<br>ion": "str<br>": "string<br>ription":<br>ritylevel"<br>entication<br>entication<br>yptionAlge<br>yptionPass<br>"string",<br>": "snmpus | ole Value<br>ing",<br>",<br>"string",<br>: "AUTH",<br>Algorithm"<br>Password":<br>"st<br>word": "st<br>er" | : "SHA",<br>"string",<br>ES128",<br>ring", |

Role para baixo e selecione o botão TRY IT OUT! para executar a chamada à API. Uma chamada bem-sucedida retorna o código de resposta 200. Copie os dados JSON do corpo da resposta para um bloco de notas. Posteriormente, você precisará preencher as informações sobre o usuário SNMP.

| CISCO. Firepower Device Manag | ger Monitoring Policies Objects Device: FP1120-1                                                                                                    |
|-------------------------------|----------------------------------------------------------------------------------------------------|
| FTD REST API ←                | Request URL https://10.62.148.231/api/fdm/v6/object/snmpusers                                                                                                    |
| API Explorer                  | Response Body                                                                                                    |
| Error Catalog                 | <pre>{     "version": "bmwzw4iw7php7",     "name": "snmpUser",     "description": "SNMP User",     "securityLevel": "PRIV",     "authenticationAlgorithm": "SHA",     "authenticationPassword": "cisco123",     "encryptionAlgorithm": "AE5128",     "encryptionPassword": "cisco123",     "id": "65da6c50-49df-11eb-a432-e7823944dabc",     "type": "snmpuser",     "links": {         "self": "https://10.62.148.231/api/fdm/v6/object/snmpusers/65da6c50-49df-11eb-a432-e7823944dabc"     } } Response Code 200</pre> |

4. Obter informações da interface

No FDM API Explorer, selecione Interface e, em seguida, GET /devices/default/interfaces. Você precisa coletar informações da interface que se conecta ao servidor SNMP.

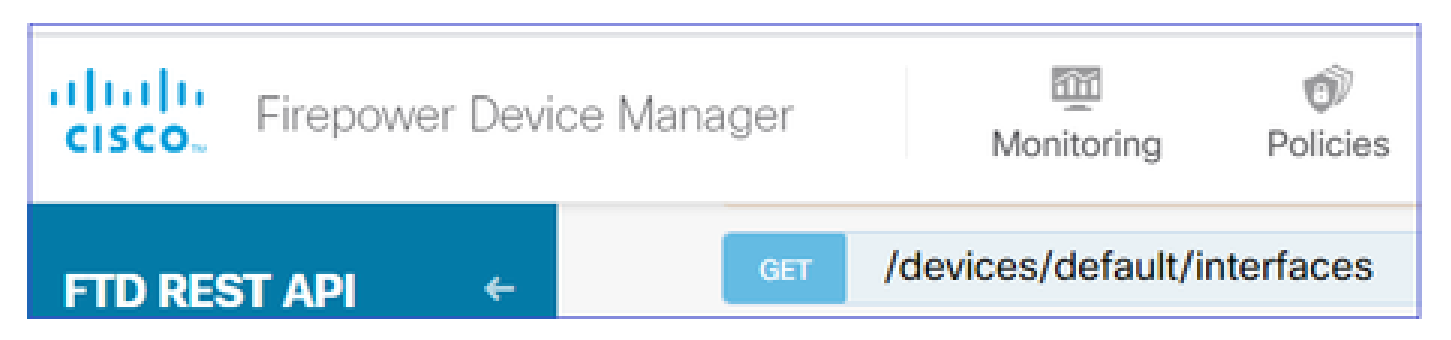

Role para baixo e selecione o botão TRY IT OUT! para executar a chamada à API. Uma chamada bem-sucedida retorna o código de resposta 200. Copie os dados JSON do corpo da resposta para um bloco de notas. Mais tarde, você precisa preencher as informações sobre a interface.

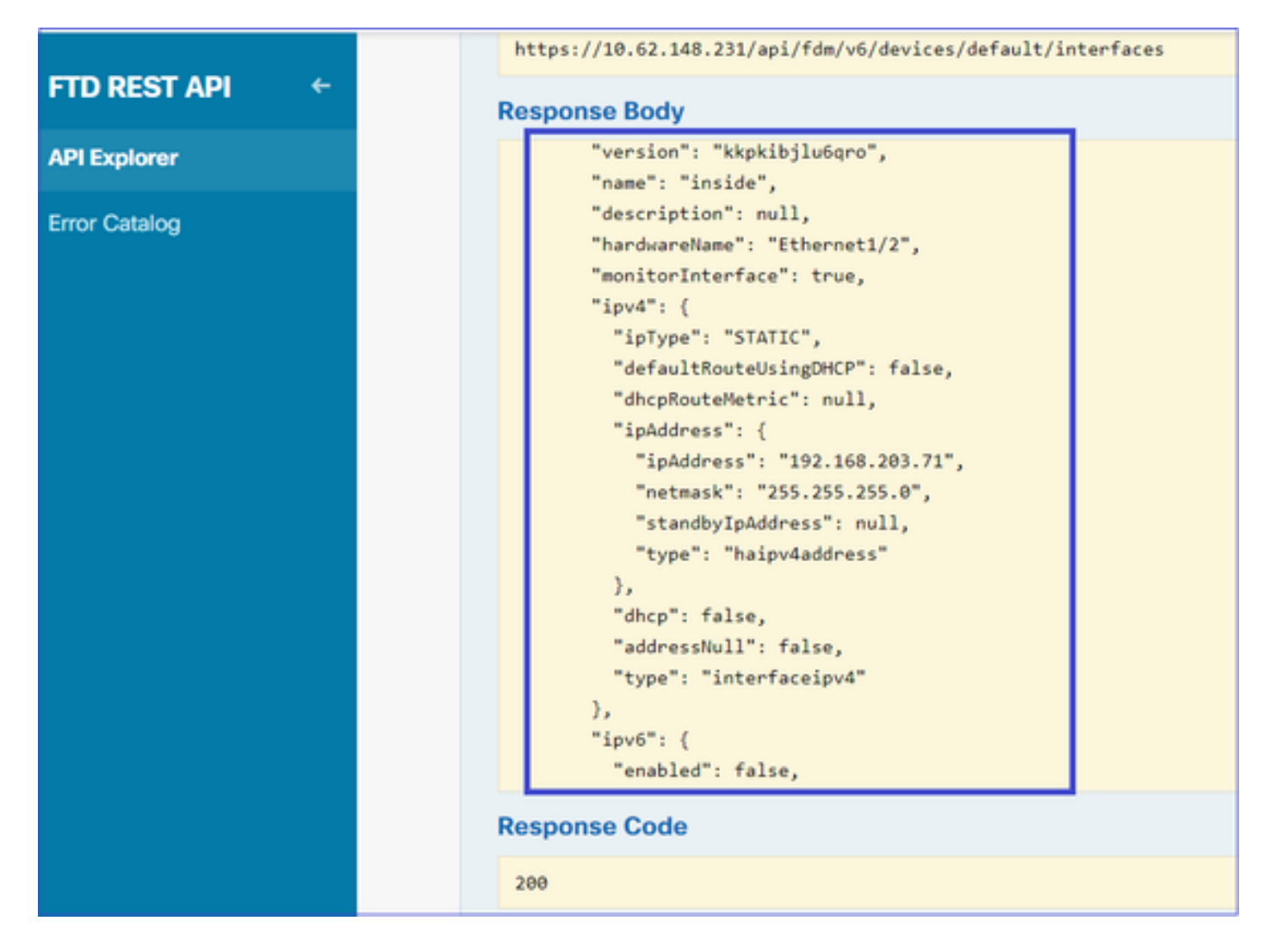

Anote a interface "version", "name", "id" e "type" a partir dos dados JSON. Exemplo de um dado JSON da interface interna:

#### <#root>

```
{
"version": "kkpkibjlu6qro",
"name": "inside",
"description": null,
"hardwareName": "Ethernet1/2",
"monitorInterface": true,
"ipv4": {
"ipType": "STATIC",
"defaultRouteUsingDHCP": false,
"dhcpRouteMetric": null,
"ipAddress": {
"ipAddress": "192.168.203.71",
"netmask": "255.255.255.0",
"standbyIpAddress": null,
"type": "haipv4address"
},
"dhcp": false,
"addressNull": false,
"type": "interfaceipv4"
},
"ipv6": {
```

```
"enabled": false,
"autoConfig": false,
"dhcpForManagedConfig": false,
"dhcpForOtherConfig": false,
"enableRA": false,
"dadAttempts": 1,
"linkLocalAddress": {
"ipAddress": "",
"standbyIpAddress": "",
"type": "haipv6address"
},
"ipAddresses": [
{
"ipAddress": "",
"standbyIpAddress": "",
"type": "haipv6address"
}
],
"prefixes": null,
"type": "interfaceipv6"
},
"managementOnly": false,
"managementInterface": false,
"mode": "ROUTED",
"linkState": "UP",
"mtu": 1500,
"enabled": true,
"macAddress": null,
"standbyMacAddress": null,
"pppoe": null,
"speedType": "AUTO",
"duplexType": "AUTO",
"present": true,
"tenGigabitInterface": false,
"gigabitInterface": false,
"id": "fc3d07d4-49d2-11eb-85a8-65aec636a0fc",
"type": "physicalinterface",
"links": {
```

```
"self": "https://10.62.148.231/api/fdm/v6/devices/default/interfaces/fc3d07d4-49d2-11eb-85a8-65aec636a0
}
},
```

A partir dos dados JSON, você pode ver que a interface 'inside' tem estes dados que precisam ser associados ao servidor SNMP:

- "versão": "kpkibjlu6qro"
- "nome": "dentro",
- "id": "fc3d07d4-49d2-11eb-85a8-65aec636a0fc",
- "type": "physicalinterface",

#### 5. Criar um novo host SNMPv3

No FDM API Explorer, selecione SNMP e depois POST /object/snmphosts/em SNMP

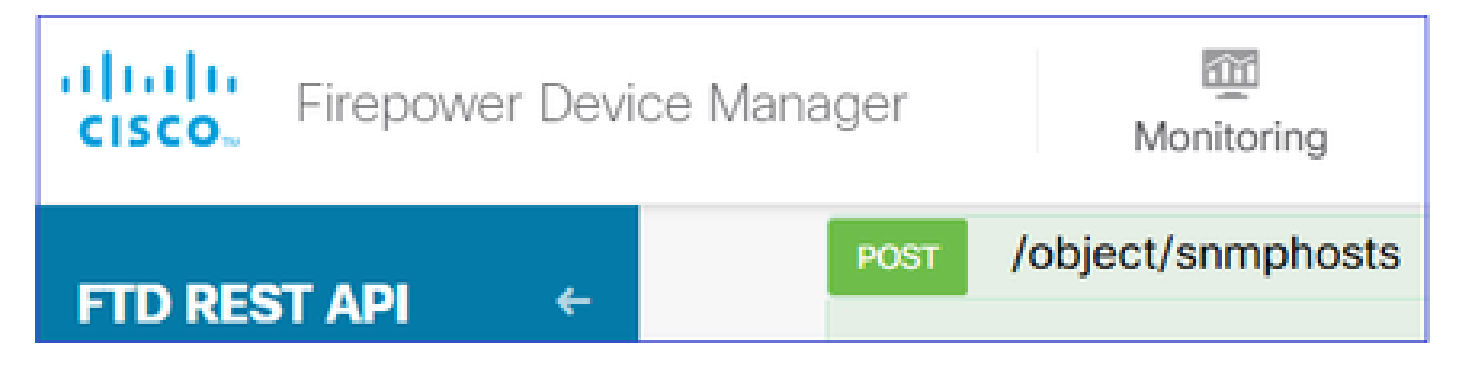

Use este JSON como um modelo. Copie e cole os dados das etapas anteriores no modelo de acordo:

```
ł
"version": null,
"name": "snmpv3-host",
"description": null,
"managerAddress": {
"version": "bsha3bhghu3vmk",
"name": "snmpHost",
"id": "1d10ce6d-49de-11eb-a432-e320cd56d5af",
"type": "networkobject"
},
"pollEnabled": true,
"trapEnabled": true,
"securityConfiguration": {
"authentication": {
"version": "bmwzw4iw7php7",
"name": "snmpUser",
"id": "65da6c50-49df-11eb-a432-e7823944dabc",
"type": "snmpuser"
},
"type": "snmpv3securityconfiguration"
},
"interface": {
"version": "kkpkibjlu6qro",
"name": "inside",
"id": "fc3d07d4-49d2-11eb-85a8-65aec636a0fc",
"type": "physicalinterface"
},
"id": null,
"type": "snmphost"
}
```

Note:

- Substitua o valor em managerAddress id, type, version e name pelas informações recebidas da Etapa 1
- Substitua o valor na autenticação pelas informações recebidas da Etapa 2

- Substitua o valor na interface pelos dados recebidos da Etapa 3
- Para SNMP2, não há autenticação e o tipo é snmpv2csecurityconfiguration em vez de snmpv3securityconfiguration

Copiar os dados JSON modificados para a seção do corpo

| <b>CISCO</b> Firepower Device                                    | Manager                                      | Monitoring                                                                   | Ø<br>Policies                                                                                                    |                                            | Device: FP1120-1 |
|------------------------------------------------------------------|----------------------------------------------|------------------------------------------------------------------------------|----------------------------------------------------------------------------------------------------|--------------------------------------------|------------------|
| FTD REST API       ←         API Explorer          Error Catalog | Response C<br>Parameter<br>Parameter<br>body | Content Type a rs Value { "version "name": "anager "version "name": Paramete | application/json<br>": null,<br>"snmpv3-host",<br>tion": null,<br>rAddress": {<br>n": "bsha3bhghu<br>"snmpHost",<br>er content type: | ✓<br>,<br>,<br>a3vmk",<br>(application/jso | Description      |

Role para baixo e selecione o botão TRY IT OUT! para executar a chamada à API. Uma chamada bem-sucedida retorna o código de resposta 200.

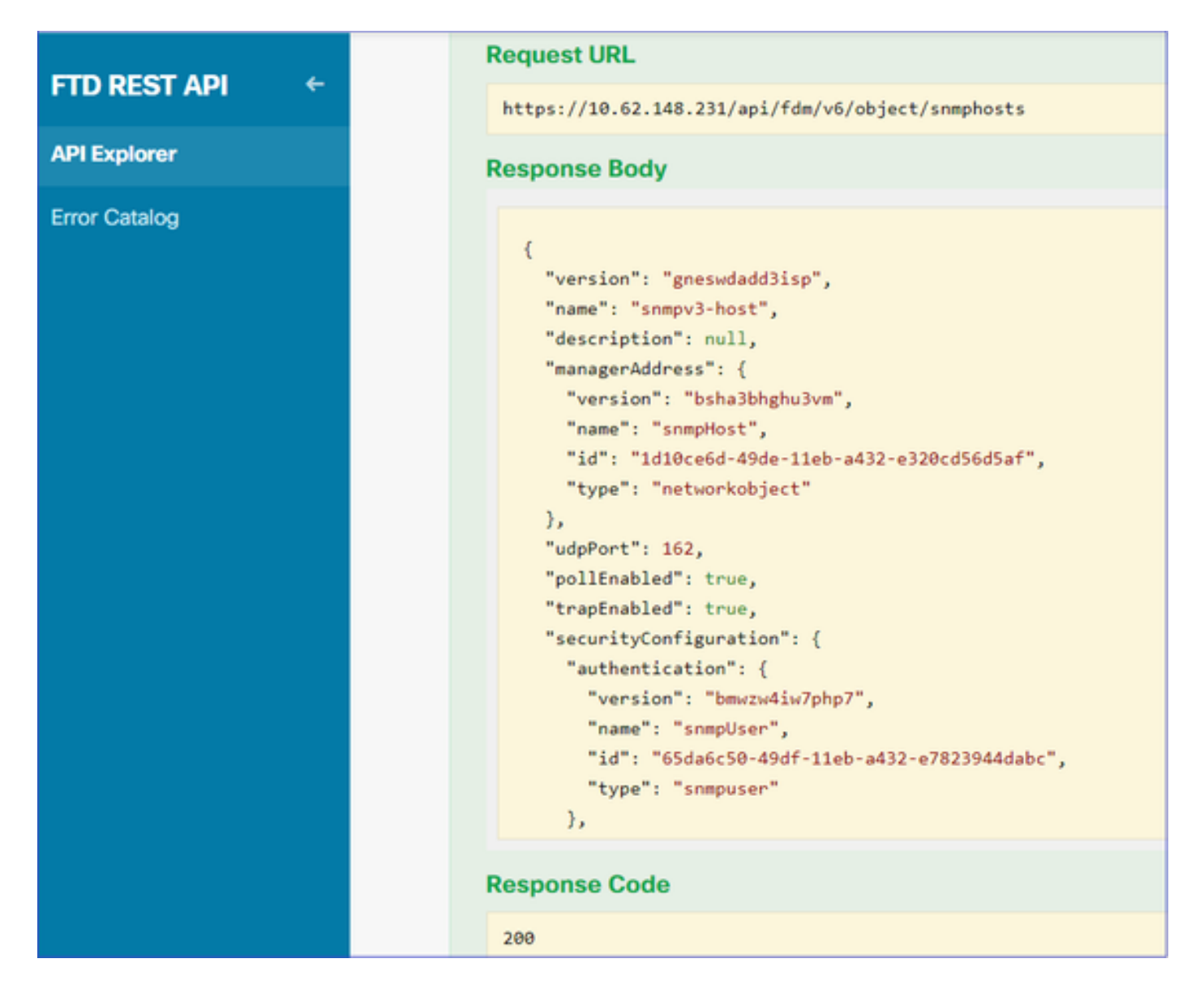

Navegue até a GUI do FDM e Implante as alterações. Você pode ver a maior parte da configuração SNMP:

| Pe | ending Changes                                                                         |                                                                                                    | @ ×        |
|----|----------------------------------------------------------------------------------------|----------------------------------------------------------------------------------------------------|------------|
| 0  | Last Deployment Completed Successfully<br>29 Dec 2020 02:32 PM. See Deployment History |                                                                                                    |            |
|    | Deployed Version (29 Dec 2020 02:32 PM)                                                | Pending Version                                                                                                    | C LEGEND   |
| 0  | Network Object Added: snmpHost                                                         |                                                                                                    | A          |
|    |                                                                                        | <pre>subType: Host<br/>value: 192.168.203.61<br/>isSystemDefined: false<br/>dnsResolution: IPV4_ONLY<br/>description: SNMP Server Host<br/>name: snmpHost</pre> |            |
| 0  | snmphost Added: snmpv3-host                                                            |                                                                                                    |            |
|    | -                                                                                      | udpPort: 162<br>pollEnabled: true<br>trapEnabled: true<br>name: snmpv3-host                                                                                     |            |
|    | <pre>snmpInterface:<br/>-</pre>                                                        | inside                                                                                                    |            |
|    | managerAddress:<br>-<br>securityConfiguration.authentication:                          | snmpHost                                                                                                    |            |
| м  | IORE ACTIONS V                                                                         | CANCEL                                                                                                    | DEPLOY NOW |

## SNMP v2c

Para o v2c, você não precisa criar um usuário, mas ainda precisa:

- 1. Criar uma configuração de objeto de rede (como descrito na seção SNMPv3)
- 2. Obter informações de interface (as mesmas descritas na seção SNMPv3)
- 3. Criar um novo objeto de host SNMPv2c

Este é um exemplo de um payload JSON que cria um objeto SNMPv2c:

```
{
    "version": null,
    "name": "snmpv2-Host",
    "description": null,
    "managerAddress": {
    "version": "bsha3bhghu3vmk",
    "name": "snmpv4hostgrp",
    "id": "ldl0ce6d-49de-11eb-a432-e320cd56d5af",
    "type": "networkobject"
    },
    "pollEnabled": true,
    "trapEnabled": true,
    "trapEnabled": true,
    "securityConfiguration": {
    "community": "cisco123",
    "type": "snmpv2csecurityconfiguration"
```

```
},
"interface": {
"version": "kkpkibjlu6qro",
"name": "inside",
"id": "fc3d07d4-49d2-11eb-85a8-65aec636a0fc",
"type": "physicalinterface"
},
"id": null,
"type": "snmphost"
}
```

#### Use o método POST para implantar o payload JSON:

| CISCO. Firepower Device Man | ager N                     | Monitoring Policie                                                                                                    | es Objects                                   | Device | : FP1120-1  |
|-----------------------------|----------------------------|----------------------------------------------------------------------------------------------------|----------------------------------------------|--------|-------------|
| FTD REST API ←              | Response Con<br>Parameters | ntent Type application                                                                                                    | /json ∨                                      |        |             |
| API Explorer                | Parameter                  | Value                                                                                                    |                                              |        | Description |
| Error Catalog               | body                       | <pre>{     "version": null,     "name": "snmpv2-+     "description": nu     "managerAddress":     "version": "bshal"     "name": "snmpv4hout" </pre> | lost",<br>ll,<br>{<br>bhghu3vmk",<br>stgrp", | •      |             |
|                             |                            | Parameter content                                                                                                    | type: application/jso                        | n 🗸    |             |

Role para baixo e selecione o botão TRY IT OUT! para executar a chamada à API. Uma chamada bem-sucedida retorna o código de resposta 200.

| ETD PEST ADI 6 | Request URL                                                                                                    |
|----------------|----------------------------------------------------------------------------------------------------|
|                | https://10.62.148.231/api/fdm/v6/object/snmphosts                                                                                                    |
| API Explorer   | Response Body                                                                                                    |
| Error Catalog  | <pre> // "udpPort": 162, "pollEnabled": true, "trapEnabled": true, "securityConfiguration": {     "community": "**********,     "type": "snmpv2csecurityconfiguration"     },     "interface": {         "version": "kkpkibjlu6qro",         "name": "inside",         "hardwareName": "Ethernet1/2",         "id": "fc3d07d4-49d2-11eb-85a8-65aec636a0fc",         "type": "physicalinterface"     },     "id": "lofbdif0-4ac6-11eb-a432-e76cd376bca7",     "type": "snmphost",     "links": {         "self": "https://10.62.148.231/api/fdm/v6/object/snmphosts/1bfbd1f0-4ac6-11eb-a432-e76cd376bca7"     } } Response Code </pre> |
|                | 200                                                                                                    |

## Remoção da configuração do SNMP

Etapa 1.

Obtenha as informações do host SNMP (SNMP > /object/snmphosts):

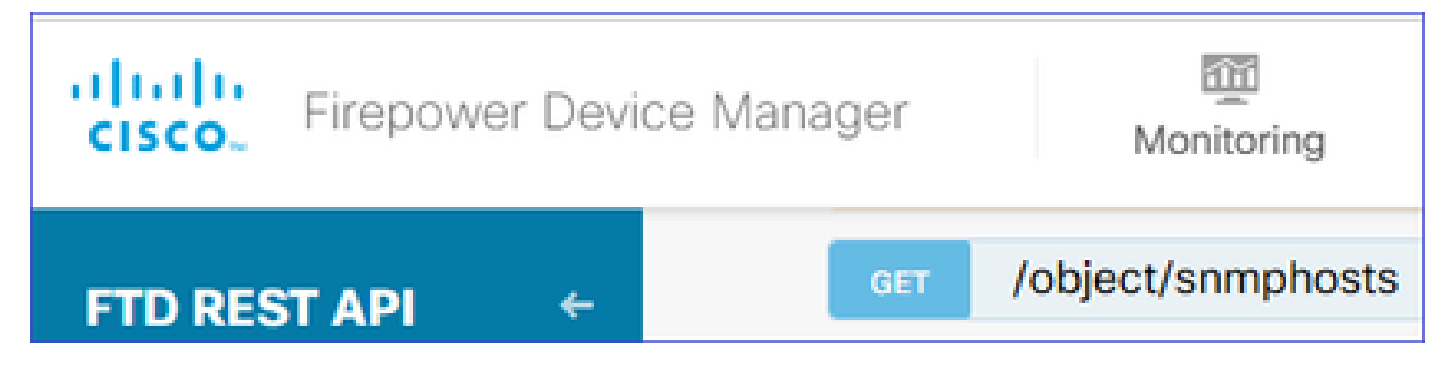

Role para baixo e selecione o botão TRY IT OUT! para executar a chamada à API. Uma chamada bem-sucedida retorna o código de resposta 200.

Você obtém uma lista de objetos. Anote o id do objeto snmphost que você deseja remover:

```
<#root>
{
"items": [
{
"version": "ofaasthu26ulx",
"name": "snmpv2-Host",
"description": null,
"managerAddress": {
"version": "bsha3bhghu3vm",
"name": "snmpHost",
"id": "1d10ce6d-49de-11eb-a432-e320cd56d5af",
"type": "networkobject"
},
"udpPort": 162,
"pollEnabled": true,
"trapEnabled": true,
"securityConfiguration": {
"community": "********
"type": "snmpv2csecurityconfiguration"
},
"interface": {
"version": "kkpkibjlu6qro",¬
"name": "inside",
"hardwareName": "Ethernet1/2",
"id": "fc3d07d4-49d2-11eb-85a8-65aec636a0fc",
"type": "physicalinterface"
},
"id": "
1bfbd1f0-4ac6-11eb-a432-e76cd376bca7
۳,
"type": "snmphost",
"links": {
"self": "https://10.62.148.231/api/fdm/v6/object/snmphosts/1bfbd1f0-4ac6-11eb-a432-e76cd376bca7"
```

#### Etapa 2.

Escolha a opção DELETE em SNMP > /object/snmphosts{objId}. Cole a ID que você coletou na etapa 1:

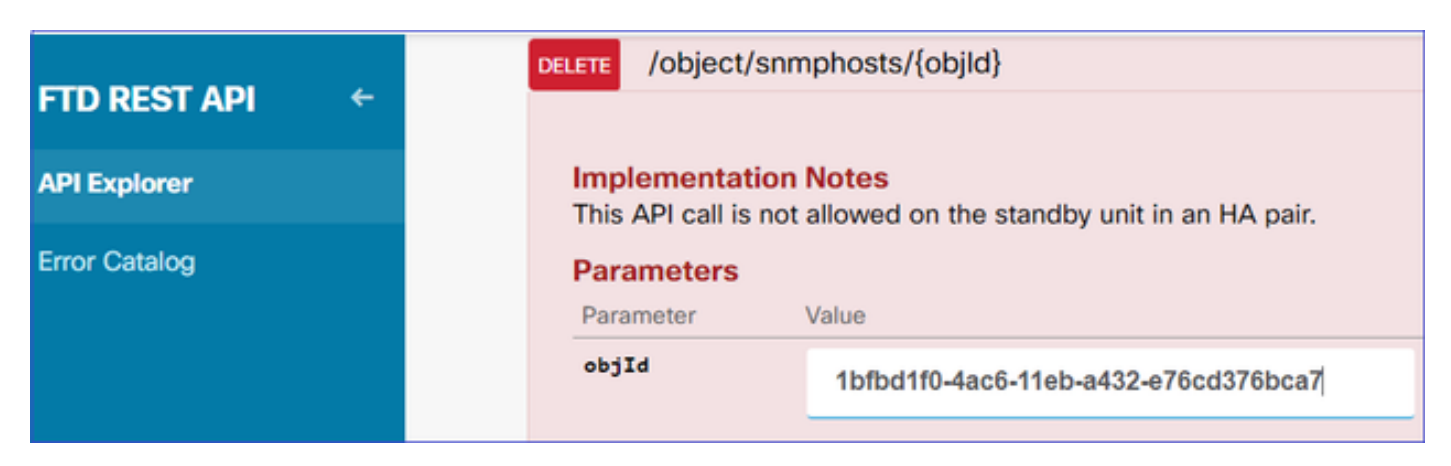

Role para baixo e selecione o botão TRY IT OUT! para executar a chamada à API. A chamada retorna o código de resposta 400.

| Response Code                                                                                                    |  |  |  |  |  |
|----------------------------------------------------------------------------------------------------|--|--|--|--|--|
| 400                                                                                                    |  |  |  |  |  |
| Response Headers                                                                                                    |  |  |  |  |  |
| <pre>{     "accept-ranges": "bytes",     "cache-control": "no-cache, no-store",     "connection": "close",     "content-type": "application/json;charset=UTF-8",     "date": "Wed, 30 Dec 2020 18:00:41 GMT",     "expires": "0",     "pragma": "no-cache",     "server": "Apache",     "strict-transport-security": "max-age=63072000; includeSubdomains; preload, max-age=31536000 ; includeSubDomains",     "transfer-encoding": "chunked",     "x-content-type-options": "nosniff",     "x-frame-options": "SAMEORIGIN, SAMEORIGIN",     "x-xss-protection": "1; mode=block" }</pre> |  |  |  |  |  |

Etapa 3.

Implante a alteração:

| Pending Changes                                                                                                    |                                                                                                    |                 |    | ×    |    |
|----------------------------------------------------------------------------------------------------|----------------------------------------------------------------------------------------------------|-----------------|----|------|----|
| Deployment is in progress<br>It may take a few minutes to complete. Go to Deployment History to see what is deployed |                                                                                                    |                 |    |      |    |
|                                                                                                    | Deployed Version (30 Dec 2020 06:42 PM)                                                                                                    | Pending Version | 0  | LEGE | ND |
| 0                                                                                                    | snmphost Removed: snmpv2-Host                                                                                                    |                 |    |      |    |
|                                                                                                    | <pre>securityConfiguration.community.masked: false securityConfiguration.community.encryptedString: *** udpPort: 162 pollEnabled: true trapEnabled: true name: snmpV2-Host snmpInterface: inside managerAddress: snmpHost</pre> |                 |    |      | 4  |
|                                                                                                    |                                                                                                    |                 | OK |      |    |

A implantação remove as informações do host:

#### <#root>

FP1120-1#

```
show run snmp-server
```

```
snmp-server group AUTH v3 auth
snmp-server group PRIV v3 priv
snmp-server group NOAUTH v3 noauth
snmp-server location null
snmp-server contact null
snmp-server community *****
```

snmpwalk para v2c falha:

#### <#root>

root@kali2:~#

snmpwalk -v2c -c cisco123 -OS 192.168.203.71

Timeout: No Response from 192.168.203.71

Para v3, você deve excluir os objetos nesta ordem.

1. Host SNMP (o código de retorno bem-sucedido é 204)

2. Usuário SNMP (o código de retorno bem-sucedido é 204)

Se você tentar excluir os objetos na ordem errada, receberá este erro:

<#root>

```
{
"error": {
"severity": "ERROR",
"key": "Validation",
"messages": [
{
"description": "You cannot delete the object because it contains SNMPHost: snmpv3-host2, SNMPHost: snmp
```

You must remove the object from all parts of the configuration before you can delete it.",

```
"code": "deleteObjWithRel",
"location": ""
}
]
}
```

# Verificar

Verificação SNMP v3

Após a implantação, navegue até a CLI do FTD para verificar a configuração do SNMP. Observe que o valor engineID é gerado automaticamente.

<#root>

FP1120-1#

connect ftd

>

```
system support diagnostic-cli
```

Attaching to Diagnostic CLI ... Press 'Ctrl+a then d' to detach. Type help or '?' for a list of available commands.

FP1120-1>

enable

Password: FP1120-1#

show run all snmp-server

```
snmp-server group AUTH v3 auth
snmp-server group PRIV v3 priv
snmp-server group NOAUTH v3 noauth
snmp-server user snmpUser PRIV v3
engineID 80000009febdf0129a799ef469aba2d5fcf1bfd7e86135a1f8
encrypted auth sha ca:1b:18:f3:62:b1:63:7e:92:34:92:b3:cf:54:86:f9:8e:2a:4c:fd priv aes 128 ca:1b:18:f3
snmp-server listen-port 161
snmp-server host inside 192.168.203.61 version 3 snmpUser udp-port 162
snmp-server location null
snmp-server contact null
snmp-server community *****
snmp-server enable traps snmp authentication linkup linkdown coldstart warmstart
no snmp-server enable traps syslog
no snmp-server enable traps ipsec start stop
no snmp-server enable traps entity config-change fru-insert fru-remove fan-failure power-supply power-s
no snmp-server enable traps memory-threshold
no snmp-server enable traps interface-threshold
no snmp-server enable traps remote-access session-threshold-exceeded
no snmp-server enable traps connection-limit-reached
no snmp-server enable traps cpu threshold rising
no snmp-server enable traps ikev2 start stop
no snmp-server enable traps nat packet-discard
no snmp-server enable traps config
no snmp-server enable traps failover-state
no snmp-server enable traps cluster-state
snmp-server enable oid mempool
snmp-server enable
teste snmpwalk
<#root>
root@kali2:~#
snmpwalk -v3 -l authPriv -u snmpUser -a SHA -A cisco123 -x AES -X cisco123 192.168.203.71
iso.3.6.1.2.1.1.1.0 = STRING: "Cisco Firepower Threat Defense, Version 6.7.0 (Build 65), ASA Version 9.
iso.3.6.1.2.1.1.2.0 = OID: iso.3.6.1.4.1.9.1.2663
iso.3.6.1.2.1.1.3.0 = Timeticks: (1616700) 4:29:27.00
iso.3.6.1.2.1.1.4.0 = STRING: "null"
iso.3.6.1.2.1.1.5.0 = STRING: "FP1120-1"
iso.3.6.1.2.1.1.6.0 = STRING: "null"
iso.3.6.1.2.1.1.7.0 = INTEGER: 4
```

. . .

## Verificação SNMP v2c

<#root>

FP1120-1#

show run snmp-server

```
snmp-server host inside 192.168.203.61 community ***** version 2c
```

```
snmp-server location null
snmp-server contact null
snmp-server community *****
```

snmpwalk para v2c:

#### <#root>

```
root@kali2:~#
```

```
snmpwalk -v2c -c cisco123 -OS 192.168.203.71
```

```
iso.3.6.1.2.1.1.1.0 = STRING: "Cisco Firepower Threat Defense, Version 6.7.0 (Build 65), ASA Version 9.7
iso.3.6.1.2.1.1.2.0 = OID: iso.3.6.1.4.1.9.1.2663
iso.3.6.1.2.1.1.3.0 = Timeticks: (10482200) 1 day, 5:07:02.00
iso.3.6.1.2.1.1.4.0 = STRING: "null"
iso.3.6.1.2.1.1.5.0 = STRING: "FP1120-1"
iso.3.6.1.2.1.1.6.0 = STRING: "null"
iso.3.6.1.2.1.1.7.0 = INTEGER: 4
```

# Troubleshooting

Habilitar captura com rastreamento no firewall:

#### <#root>

FP1120-1#

capture CAPI trace interface inside match udp any any eq snmp

Use a ferramenta snmpwalk e verifique se você pode ver os pacotes:

<#root>

FP1120-1#

show capture

capture CAPI type raw-data trace interface inside

[Capturing - 3137 bytes]

match udp any any eq snmp

#### O conteúdo da captura:

#### <#root>

FP1120-1#

show capture CAPI

154 packets captured

| 1: 17:04:16.720131 | 192.168.203.61.51308 > 192.168.203.71.161: | udp 39  |
|--------------------|--------------------------------------------|---------|
| 2: 17:04:16.722252 | 192.168.203.71.161 > 192.168.203.61.51308: | udp 119 |
| 3: 17:04:16.722679 | 192.168.203.61.51308 > 192.168.203.71.161: | udp 42  |
| 4: 17:04:16.756400 | 192.168.203.71.161 > 192.168.203.61.51308: | udp 51  |
| 5: 17:04:16.756918 | 192.168.203.61.51308 > 192.168.203.71.161: | udp 42  |

Verifique se os contadores de estatísticas do servidor SNMP mostram solicitações e respostas SNMP Get ou Get-next:

<#root>

FP1120-1#

show snmp-server statistics

62 SNMP packets input

0 Bad SNMP version errors0 Unknown community name0 Illegal operation for community name supplied0 Encoding errors

58 Number of requested variables

0 Number of altered variables
0 Get-request PDUs

58 Get-next PDUs

0 Get-bulk PDUs
0 Set-request PDUs (Not supported)

58 SNMP packets output

O Too big errors (Maximum packet size 1500) O No such name errors O Bad values errors O General errors

58 Response PDUs

0 Trap PDUs

Rastreie um pacote de entrada. O pacote é UN-NAT para a interface NLP interna:

<#root>

FP1120-1#

show capture CAPI packet-number 1 trace

30 packets captured

1: 17:04:16.720131 192.168.203.61.51308 > 192.168.203.71.

161

: udp 39 Phase: 1 Type: CAPTURE Subtype: Result: ALLOW Config: Additional Information: MAC Access list

Phase: 2 Type: ACCESS-LIST Subtype: Result: ALLOW Config: Implicit Rule Additional Information: MAC Access list

Phase: 3

Type: UN-NAT

Subtype: static Result: ALLOW Config: Additional Information: NAT divert to egress interface nlp\_int\_tap(vrfid:0) Untranslate 192.168.203.71/161 to 169.254.1.3/4161 Phase: 4 Type: ACCESS-LIST Subtype: Result: ALLOW Config: Implicit Rule Additional Information: Phase: 5 Type: NAT Subtype: per-session Result: ALLOW Config: Additional Information: Phase: 6 Type: IP-OPTIONS Subtype: Result: ALLOW Config: Additional Information: Phase: 7 Type: NAT Subtype: rpf-check Result: ALLOW Config: Additional Information: Phase: 8 Type: NAT Subtype: per-session Result: ALLOW Config: Additional Information: Phase: 9 Type: FLOW-CREATION Subtype: Result: ALLOW Config: Additional Information: New flow created with id 1078, packet dispatched to next module Phase: 10 Type: INPUT-ROUTE-LOOKUP-FROM-OUTPUT-ROUTE-LOOKUP Subtype: Resolve Preferred Egress interface Result: ALLOW Config: Additional Information:

Found next-hop 169.254.1.3 using egress ifc nlp\_int\_tap(vrfid:0)

```
Phase: 11
Type: ADJACENCY-LOOKUP
Subtype: Resolve Nexthop IP address to MAC
Result: ALLOW
Config:
Additional Information:
Found adjacency entry for Next-hop 169.254.1.3 on interface nlp_int_tap
Adjacency :Active
MAC address 3208.e2f2.b5f9 hits 0 reference 1
Result:
input-interface: inside(vrfid:0)
input-status: up
input-line-status: up
output-interface: nlp_int_tap(vrfid:0)
output-status: up
output-line-status: up
Action: allow
```

A regra NAT é implantada automaticamente como parte da configuração SNMP:

```
<#root>
FP1120-1#
show nat
Manual NAT Policies (Section 1)
1 (nlp_int_tap) to (inside) source dynamic nlp_client_0_192.168.203.61_intf4 interface destination stat
translate_hits = 0, untranslate_hits = 0
Auto NAT Policies (Section 2)
...
2 (nlp_int_tap) to (inside) source static nlp_server_0_snmp_intf4 interface service udp 4161 snmp
translate_hits = 0, untranslate_hits = 2
```

Na porta de back-end, o UDP 4161 escuta o tráfego SNMP:

#### <#root>

>

expert

admin@FP1120-1:~\$

```
sudo netstat -an | grep 4161
```

Password: udp 0 0 169.254.1.3:4161 0.0.0.0:\* udp6 0 0 fd00:0:0:1::3:4161 :::\*

Em um caso de configuração incorreta/incompleta, o pacote SNMP de entrada é descartado, já que não há fase UN-NAT:

#### <#root>

FP1120-1#

show cap CAPI packet-number 1 trace

6 packets captured

1: 18:36:35.868485 192.168.203.61.50105 > 192.168.203.71.

161

: udp 42 Phase: 1 Type: CAPTURE Subtype: Result: ALLOW Config: Additional Information: MAC Access list Phase: 2 Type: ACCESS-LIST Subtype: Result: ALLOW Config: Implicit Rule Additional Information: MAC Access list Phase: 3 Type: ROUTE-LOOKUP Subtype: No ECMP load balancing Result: ALLOW Config: Additional Information: Destination is locally connected. No ECMP load balancing. Phase: 4 Type: NAT Subtype: per-session Result: ALLOW Config: Additional Information:

Phase: 5

Type: ACCESS-LIST

Subtype:

Result: DROP

Config: Implicit Rule Additional Information:

Result: input-interface: inside(vrfid:0) input-status: up input-line-status: up Action: drop

Drop-reason: (acl-drop) Flow is denied by configured rule, Drop-location: frame 0x0000557415b6347d flow

Os syslogs de FTD LINA mostram que o pacote de entrada é descartado:

#### <#root>

FP1120-1#

show log | include 161

Dec 30 2020 18:36:38: %FTD-7-710005: UDP request discarded from 192.168.203.61/50105 to inside:192.168. Dec 30 2020 18:36:39: %FTD-7-710005: UDP request discarded from 192.168.203.61/50105 to inside:192.168.

# Perguntas e respostas

P. Posso usar a interface de gerenciamento FTD para enviar mensagens SNMP?

Não, não há suporte para isso no momento.

Defeito de aprimoramento relacionado:

# Informações Relacionadas

- <u>Guia de configuração do Cisco Firepower Threat Defense para Firepower Device Manager,</u> versão 6.7
- Guia da API REST do Cisco Firepower Threat Defense
- Notas de versão do Cisco Firepower, versão 6.7.0

#### Sobre esta tradução

A Cisco traduziu este documento com a ajuda de tecnologias de tradução automática e humana para oferecer conteúdo de suporte aos seus usuários no seu próprio idioma, independentemente da localização.

Observe que mesmo a melhor tradução automática não será tão precisa quanto as realizadas por um tradutor profissional.

A Cisco Systems, Inc. não se responsabiliza pela precisão destas traduções e recomenda que o documento original em inglês (link fornecido) seja sempre consultado.